#### Go to ECU's home page <a href="https://www.ecu.edu/">https://www.ecu.edu/</a>

Click on search

| © ECU                 | I am. | . 🗸 About ECL                                        | J Academics  | Libraries                                    | Athletics | Health Sciences                       | Research    | ECUArts              | GIVE                                             | APPLY          | Q ≡          |
|-----------------------|-------|------------------------------------------------------|--------------|----------------------------------------------|-----------|---------------------------------------|-------------|----------------------|--------------------------------------------------|----------------|--------------|
| Click on Directo Dout |       |                                                      |              |                                              |           |                                       |             |                      |                                                  |                |              |
|                       | lam   | About FO                                             | II Anadamiaa | Librarian                                    | Athlation | Haalth Caianaaa                       | Dessewah    | FOUN-to              | OW                                               |                | 0.14         |
|                       | Talli | V ADUUL EU                                           | U ACAUCINICS | LIDFAFIES                                    | Aumetics  | Health Sciences                       | Research    | EGUARIS              | GIVE                                             | APPLY          | α <b>ι</b> × |
| Search                | Q     | RESOURCES<br>Email<br>Blackboard<br>Canvas<br>Banner | 3            | PiratePort<br>PirateID<br>Help Desk<br>Webex |           | Engage<br>Work Re<br>Director<br>Maps | equest<br>y | Vi<br>A-<br>Ac<br>Ev | rtual Tour<br>Z Index<br>ademic Ca<br>ent Calend | alendar<br>Jar |              |
|                       |       | 1: 10 <b>-11-1</b> -1-1-1                            |              |                                              |           |                                       |             | ſ                    |                                                  |                | in           |

### Enter your information

| PiratePort <sup>1)</sup>               |             |   |   |
|----------------------------------------|-------------|---|---|
| Admissions                             | 10          |   | ^ |
| Apply to ECU                           | ₿ ECU       |   |   |
| Brody School of Medicine Admissions    |             |   |   |
| Dental School Admissions               |             |   |   |
| Graduate Admissions                    | Pirate ID * | × |   |
| International Graduate Admissions      | Password *  | × |   |
| International Undergraduate Admissions | LOGIN       |   |   |
| Click LOGIN                            |             |   |   |

#### Click on PETS-Surplus Processing

| PiratePort <sup>1)</sup>                                                                               | Q What do you want to do today                                                                                           | ?                                                                                                    |                                                                                                    | 은 Deidre Griffin <del>-</del> |
|----------------------------------------------------------------------------------------------------|----------------------------------------------------------------------------------------------------|----------------------------------------------------------------------------------------------------|----------------------------------------------------------------------------------------------------|-------------------------------|
| 1/2 IMPORTANT DATES                                                                                    | S: SPRING 2020                                                                                                    | 2/2                                                                                                    | New PiratePort                                                                                                    |                               |
| IMPORTANT DATES Spring 2020: (Read                                                                     | More]                                                                                                    | You spoke. We listened. The new P most while adding the convenience yo                                                      | PratePort keeps the features you rely on<br>u requested: [Read More]                                                                                               |                               |
| Cornerstone Employee Tra 🗶                                                                             | 🔺 People Admin 🗶                                                                                                    | PETS - Surplus Processing                                                                                                   | PORT - Purchasing Request                                                                                                    | 8                             |
| Banner Self Service                                                                                    | Travel Request System                                                                                                    | <b>Banner 9</b>                                                                                                    | Employee Self Service                                                                                                    |                               |
| Opens Banner Self Service to T<br>manage common Banner tasks for<br>students and employees.            | The Travel Request System should<br>be used to request and document all<br>nuthorizations to travel for travel<br>costs. | Access the Finance, HR/Payroll or<br>Student Banner Modules. Banner<br>access requires training and<br>supervisor approval. | Manage employee information<br>including my profile and my team<br>Contains personal details, phone<br>number, address, emergency<br>contact, and pay information. | ъ.<br>•                       |
| SUGGESTED                                                                                              | SUGGESTED                                                                                                    | C RECENT                                                                                                    |                                                                                                    | ECENT                         |
| > PETS - Surplus Processing                                                                            | Piratedrive                                                                                                    | AIR - COI and External Acti                                                                                                 | E About PiratePort                                                                                                    |                               |
| PETS (Property Equipment Tracking P<br>System) is the surplus property o<br>tracking system for ECU. F | Piratedrive is approved for storage<br>of sensitive ECU information, such as<br>ERPA or research data.                   | Link to AIR conflict of<br>Interest/external activity for Pay<br>(EPAP) software                                            | A link to information on the PiratePort portal.                                                                                                    |                               |

#### Click Departments

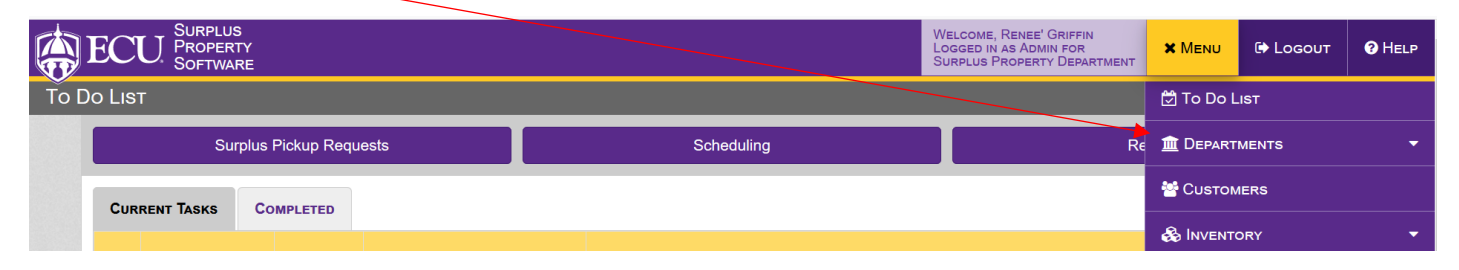

#### Click Department Profile

|       | EC                                                  | U SURPLUS<br>PROPERT<br>SOFTWAR | Y<br>E                          |                                                               |            | Welcome, Renee' Griffin<br>Logged in as Admin for<br>Surplus Property Department | × Menu        | 🕩 Logout | Help |
|-------|-----------------------------------------------------|---------------------------------|---------------------------------|---------------------------------------------------------------|------------|----------------------------------------------------------------------------------|---------------|----------|------|
| To Do | o Lis <sup>.</sup>                                  | Г                               |                                 |                                                               |            |                                                                                  | 🛱 To Do L     | IST      |      |
|       | Surplus Pickup Requests                             |                                 |                                 | lests                                                         | Scheduling |                                                                                  |               |          | •    |
|       |                                                     |                                 |                                 |                                                               |            | DEPART                                                                           | MENT PROFILE  |          |      |
|       | CURRENT IASKS COMPLETED                             |                                 |                                 |                                                               |            | DEPARTI                                                                          | MENT INVENTOR | Y        |      |
|       | C Task Type Date Module                             |                                 | Module                          | Task Details                                                  |            |                                                                                  |               |          |      |
|       | Disposal Request 04/20/2020 Scheduling : Pickups De |                                 | Scheduling : Pickups Deliveries | s DR# 33822 incoming Turn into Surplus for Pickup Scheduling. |            | SURPLUS PICKUP                                                                   |               | ESTS     |      |
|       |                                                     |                                 |                                 |                                                               |            |                                                                                  | REQUES        | TRACKING |      |

#### Type in your Department Name (You may need to use % in front of name) Ex. %Rec result gave CRW Recreation.....

|                | RPLUS<br>OPERTY<br>FTWARE |         |   | Welcome, Renee' Griffin<br>Logged in as Admin for<br>Surplus Property Department |         | 🕞 Logout | Help |
|----------------|---------------------------|---------|---|----------------------------------------------------------------------------------|---------|----------|------|
| DEPARTMENTS: D | )EPARTMENT                | Profile |   |                                                                                  |         |          |      |
| SEARCH         | DEPARTMENT                | USERS   |   |                                                                                  |         |          |      |
| Search by      |                           |         | × |                                                                                  |         |          |      |
| Department N   | lame                      |         | ~ | Search                                                                           |         | Cancel   |      |
| A Org#         | Departmen                 | t Name  |   | Phone                                                                            | Address |          | r    |

Click Search

Click the Pencil

| <b>(</b> | EC                   | U. SURPL<br>PROPE<br>SOFTW | US<br>ERTY<br>JARE          |                             | Welcome, Renee<br>Logged in as Adi<br>Surplus Proper | ' GRIFFIN<br>MIN FOR<br>TY DEPARTMENT | 🕩 Logout | ? Help |
|----------|----------------------|----------------------------|-----------------------------|-----------------------------|------------------------------------------------------|---------------------------------------|----------|--------|
| DEPA     | RTM                  | ENTS: DEP                  | ARTMENT PROFILE             |                             |                                                      |                                       |          |        |
|          | Sea                  | ARCH DEI                   | PARTMENT USERS              |                             |                                                      |                                       |          |        |
|          | Sear                 | rch by                     |                             |                             |                                                      |                                       |          |        |
|          | De                   | partment Name              | )                           | <ul> <li>Surplus</li> </ul> | Se                                                   | earch                                 | Cancel   |        |
|          | A                    | Org#                       | Department Name             | Phone                       | Address                                              |                                       |          | 7      |
|          | <ul> <li></li> </ul> | 230602                     | Surplus Property Department | (252) 328-9941 x 221        | Central Stores #215C , 1150 S Greene St              |                                       |          | •      |
|          |                      |                            |                             |                             |                                                      | Total Records: 1                      |          |        |
|          |                      |                            |                             | <u>N</u> ew Departr         | ment Alt+N                                           | Print                                 |          |        |

### Click Users

|      | ECU Surplu<br>Proper<br>Softwa | S<br>TY<br>RE              |                            |     |          |                      | Welcome, Renee<br>Logged in as Adm<br>Surplus Proper | ' Griffin<br>/in for<br>ty Department | ≡ Menu | 🕩 Logout                                                                                                    | HELP |
|------|--------------------------------|----------------------------|----------------------------|-----|----------|----------------------|------------------------------------------------------|---------------------------------------|--------|----------------------------------------------------------------------------------------------------|------|
| DEPA | RTMENTS: DEPA                  | RTMENT PROFILE             |                            |     |          |                      |                                                      |                                       |        |                                                                                                    |      |
|      | SEARCH DEPA                    | RTMENT                     |                            |     |          |                      |                                                      |                                       |        |                                                                                                    |      |
|      |                                |                            |                            |     |          |                      |                                                      |                                       | Notes: | Approved:                                                                                                    | 2    |
|      | Department Name                |                            |                            |     |          | Org#                 |                                                      | Short Name                            |        |                                                                                                    |      |
|      | Surplus Property Dep           | partment                   |                            |     |          | 230602               |                                                      | Surplus                               |        |                                                                                                    |      |
|      | Addresses                      |                            |                            | Add | New      | Phones               |                                                      |                                       |        | Add New                                                                                                    |      |
|      |                                | EET #214D , 1104 Clark Str | eet , Greenville NC, 27858 |     | 1        | (252) 328-9941 Dept. | . Main Phone                                         |                                       |        | <ul> <li>Image: Constraint of the second second</li></ul> |      |
|      | Central Store                  | es #215C , 1150 S Greene S | t , Greenville NC          | ø   | 1        |                      |                                                      |                                       |        |                                                                                                    |      |
|      |                                | <u>N</u> ew Department     | Alt+N                      |     | <u>S</u> | ave Alt              | +S Cancel                                            | D                                     | elete  | Print                                                                                                    |      |

## Click New User

|      | ECU SURPLUS<br>PROPERTY<br>SOFTWARE           |         |                  | Welcome, Renee&A<br>Logged in as Admin<br>Surplus Property | POS; GRIFFIN<br>FOR<br>DEPARTMENT | 🕒 Logout | HELP |
|------|-----------------------------------------------|---------|------------------|------------------------------------------------------------|-----------------------------------|----------|------|
| DEPA | RTMENTS: DEPARTMENT                           | Profile |                  |                                                            |                                   |          |      |
|      | SEARCH DEPARTMENT Surplus Property Department | Useriş  |                  |                                                            |                                   |          |      |
|      | Individual Name                               |         | Title            | Security Level                                             | Phone                             | Е .      | r    |
|      | Admin Admin                                   |         | Admin            | Administrator                                              | (252) 328-9941                    |          | ť    |
|      |                                               |         |                  |                                                            |                                   |          |      |
|      |                                               |         |                  |                                                            | Total Records: 10                 |          |      |
|      |                                               |         | <u>N</u> ew User | Alt+N                                                      |                                   |          |      |

Enter First Name Then Last Name and Job Title skip SPO Role as doesn't relate to Departments Then Email  $\mathbf{n}$ 

|           | SURPLUS<br>PROPERTY<br>SOFTWARE        |                      |             |                | Welcome, Renee&A<br>Logged in as Admin | POS; GRIFFIN<br>FOR<br>DEPARTMENT |            | € L | ogout    | <b>1</b> Help |
|-----------|----------------------------------------|----------------------|-------------|----------------|----------------------------------------|-----------------------------------|------------|-----|----------|---------------|
| DEPA      | ARTMENTS: DEPARTMENT PROFILE           | DEPARTMENT USER      |             |                |                                        |                                   |            |     |          |               |
|           | Gordon Bennett                         | Assign Existing User |             |                |                                        | (520) 297-362                     | 3          |     |          | Û             |
|           | Chuck Boulineau                        |                      |             |                | ×                                      | (252) 328-192                     | .4         |     | <b>6</b> | 1             |
|           | Carol Cutler                           |                      |             |                | Notes:                                 | (252) 328-994                     | 1          |     |          | 1             |
|           | Sean Galarneau                         | First Name Last      | Name        | Job Title      | SPO Role                               | (252) 328-993                     | 5          |     |          | 0             |
|           | Elaine Garris                          | Email                |             | Security Level |                                        | (252) 328-628                     | 9          |     |          | <b>D</b>      |
|           | Renee' Griffin                         |                      |             | ~              |                                        | (252) 328-994                     | 1          |     |          | <b>Û</b>      |
|           | Charles Littleton                      | Phones               | Add New     | Authorized for |                                        | (252) 328-994                     | 1          |     | <i>.</i> | <b>Û</b>      |
|           | Jane Manning                           |                      |             |                |                                        | (252) 328-994                     | 1          |     | <b>6</b> | 1             |
|           | Service Driver Moving                  |                      |             |                |                                        | (252) 328-994                     | 1          |     |          | <b>Û</b>      |
|           |                                        | Save                 |             | Car            | ncel                                   | Total Re                          | ecords: 10 |     |          |               |
| a 2020 M  | eb Data Comparation All Dickis Descend |                      | <u>N</u> ew | / User         |                                        |                                   |            |     |          |               |
| S 2020 VV | eb Data Corboration. An Numb Reserved. |                      |             |                |                                        |                                   |            |     |          |               |

Select Administrator to enter and approve all request OR Select User if they may only enter items and then they will have to Select the Administrator for PETS for the department to review and Authorize all request

Click Add New

 $\overline{}$ 

|                                 | _                    |             |                | Welcome, Renee&<br>Logged in as Admi | APOS; GRIFFIN<br>N FOR<br>DEPARTMENT |           | 🕩 L | OGOUT    | . 6 | HELP |
|---------------------------------|----------------------|-------------|----------------|--------------------------------------|--------------------------------------|-----------|-----|----------|-----|------|
| DEPARTMENTS: DEPARTMENT PROFILE | DEPARTMENT US        | ER          |                |                                      |                                      |           |     |          |     |      |
| Gordon Bennett                  | Assign Existing User |             |                |                                      | (520) 297-3623                       | 3         |     |          | Û   |      |
| Chuck Boulineau                 |                      |             |                | ~                                    | (252) 328-1924                       | 4         |     |          | Û   |      |
| Carol Cutler                    |                      |             |                | Notes:                               | (252) 328-994                        | 1         |     |          | Û   |      |
| Sean Galarneau                  | First Name           | Last Name   | Job Title      | SPO Role                             | (252) 328-9935                       | 5         |     |          | Û   |      |
| Elaine Garris                   | Test                 | Account     | Admin Assoc    | ~                                    | (252) 328-6289                       | Э         |     |          | Û   |      |
| Renee' Griffin                  | griffinde15@ecu.edu  |             | Administrator  | ~                                    | (252) 328-9947                       | 1         |     |          | 1   |      |
| Charles Littleton               | Phones               | Add New     | Authorized for |                                      | (252) 328-994                        | 1         |     |          | Û   |      |
| Jane Manning                    |                      |             |                |                                      | (252) 328-9947                       | 1         |     | <b>A</b> | Û   |      |
| Service Driver Moving           |                      |             |                |                                      | (252) 328-9947                       | 1         |     |          | Û   |      |
|                                 | Si                   | ave         |                | Cancel                               | Total Re                             | cords: 10 |     |          |     |      |
|                                 |                      | <u>N</u> ev | v User         |                                      |                                      |           |     |          |     |      |
|                                 |                      |             |                |                                      |                                      |           |     |          |     |      |

#### Enter Phone Number and for Ext. Enter Mail Stop # (This is how Surplus knows where to mail your labels)

|           | SURPLUS<br>PROPERTY<br>SOFTWARE           | Dueuz               |              |                | Welcom     | /ie, Renee&/<br>i in as Admii | apos; Griffin<br>n for<br>Department | ≡ Menu     | D L | OGOUT | 1 Help |
|-----------|-------------------------------------------|---------------------|--------------|----------------|------------|-------------------------------|--------------------------------------|------------|-----|-------|--------|
| DEPA      |                                           | PHONE               | $\backslash$ | <u>_</u>       |            |                               |                                      |            |     |       |        |
|           |                                           | Phone Number        |              | Ext.           | Phone Type | Main                          | (520) 297-362                        |            |     |       | Û      |
|           | Chuck Boulineau                           | 2523334545          |              | 333            | Phone      |                               | (252) 328-192                        | 24         |     |       | Û      |
|           | Carol Cutler                              |                     | Save         |                | Cancel     |                               | (252) 328-994                        | 11         |     |       | 1      |
|           | Sean Galarneau                            | First Name          | Last Name    | Job Title      | SPO Role   |                               | (252) 328-993                        | 35         |     |       | Û      |
|           | Elaine Garris                             | Fmail               | Account      | Security Level |            | ~                             | (252) 328-628                        | 39         |     |       | Û      |
|           | Renee' Griffin                            | griffinde15@ecu.edu |              | Administrator  | ~          |                               | (252) 328-994                        | 11         |     |       | Û      |
|           | Charles Littleton                         | Phones              | Add New      | Authorized     | for        |                               | (252) 328-994                        | 11         |     |       | 1      |
|           | Jane Manning                              |                     |              |                |            |                               | (252) 328-994                        | 11         |     |       | Û      |
|           | Service Driver Moving                     |                     |              |                |            |                               | (252) 328-994                        | 11         |     |       | 1      |
|           |                                           |                     | Save         |                | Cancel     |                               | Total Re                             | ecords: 10 |     |       |        |
|           |                                           |                     | New          | / User         |            |                               |                                      |            |     |       |        |
| © 2020 We | eb Data Corporation. All Rights Reserved. |                     |              |                |            |                               |                                      |            |     |       |        |

Click Save

Click the box so it Authorizes the Administrator (not for Users) that was just added to the system, it will become green

|     | ECU SURPLUS<br>PROPERTY<br>SOFTWARE |                              |         |                              | Welcome, Renee&A<br>Logged in as Admin | POS; GRIFFIN<br>FOR<br>DEPARTMENT | ≡Мели | G L | <b>?</b> Help |
|-----|-------------------------------------|------------------------------|---------|------------------------------|----------------------------------------|-----------------------------------|-------|-----|---------------|
| DEP | ARTMENTS: DEPARTMENT PROFILE        | DEPARTMENT USER              |         |                              |                                        |                                   |       |     |               |
|     | SEARCH DEPARTMENT USERS             | Assign Existing User Select: |         |                              | ~                                      |                                   |       |     |               |
|     | Surplus Property Department         |                              |         |                              | Notes:                                 |                                   |       |     |               |
|     | Individual Name                     | First Name Last              | Name    | Job Title                    | SPO Role                               | Phone                             |       | Е   | <b>T</b>      |
|     | Admin Admin                         | Admin Adm                    | ıin     | Admin                        | Admin                                  | (252) 328-99                      | 41    |     | 1             |
|     | Gordon Bennett                      | Email                        |         | Password                     | Security Level                         | (520) 297-36                      | 23    |     | Ê             |
|     | Chuck Boulineau                     | admin@admin.admin            |         |                              | Administrator ~                        | (252) 328-19                      | 24    |     | <b>D</b>      |
|     | Carol Cutler                        | Phones                       | Add New | Authorized for               |                                        | (252) 328-99                      | 41    |     | <b>D</b>      |
|     | Sean Galarneau                      | (252) 328-9941 Phone         | e 🛍     | Dept# 230602 :<br>Department | Surplus Property                       | (252) 328-99                      | 35    |     | <b>D</b>      |
|     | Elaine Garris                       |                              |         |                              |                                        | (252) 328-62                      | 89    |     | 0             |
|     | Renee' Griffin                      | Save                         |         | Ca                           | ancel                                  | (252) 328-99                      | 41    |     | <b>D</b>      |
|     | Charles Littleten                   |                              |         | Administrative Support       | Lloor                                  | (252) 228 00                      | 44    |     |               |

Next page is to remove a user

# To Remove a User Click trash can icon by Users Name

|      | ECU                     | SURPLUS<br>PROPERTY<br>SOFTWARE |         |       |               | Welcome, Renee&ai<br>Logged in as Admin<br>Surplus Property | POS; GRIFFIN<br>FOR<br>DEPARTMENT | 🕞 Logout | Help |
|------|-------------------------|---------------------------------|---------|-------|---------------|-------------------------------------------------------------|-----------------------------------|----------|------|
| DEPA | RTMENTS:                | DEPARTMENT                      | Profile |       |               |                                                             |                                   |          |      |
|      | SEARCH DEPARTMENT USERS |                                 |         |       |               |                                                             |                                   |          |      |
|      | Surplus Pro             | Surplus Property Department     |         |       |               |                                                             |                                   |          |      |
|      | Individual Na           | ime                             |         |       | Title         | Security Level                                              | Phone                             | E        | 7    |
|      | Admin Admin             |                                 |         | Admin | Administrator | (252) 328-9941                                              |                                   |          |      |

Click OK

|      | ECU. SOFTWARE               |                                              | Welcome, Reneesa<br>Logged in as Admin<br>Surplus Property | pos; Griffin<br>i for<br>Department | ΞΜενυ | € L | .0GOUT | Ø | Help |
|------|-----------------------------|----------------------------------------------|------------------------------------------------------------|-------------------------------------|-------|-----|--------|---|------|
| DEPA | RTMENTS: DEPARTMENT PROFILE |                                              |                                                            |                                     |       |     |        |   |      |
|      | SEARCH DEPARTMENT USERS     |                                              |                                                            |                                     |       |     |        |   |      |
|      | Surplus Property Department |                                              |                                                            |                                     |       |     |        |   |      |
|      | Individual Name             | Are you sure you want to delete this record? | Security Level                                             | Phone                               |       | E   |        | ۲ |      |
|      | Admin Admin                 |                                              | Administrator                                              | (252) 328-994                       | 11    |     |        | ۵ |      |
|      | Cardon Ronnott              | OK Cancer                                    | Administrator                                              | (520) 207 360                       | 03    |     |        | - |      |

Next page is to edit a user

To Edit any info for any User Click Pencil by the name needing changes

|      | ECU. SURPLUS<br>PROPERTY<br>SOFTWARE |       | Welcome, Renee&ar<br>Logged in as Admin<br>Surplus Property | FOR ENDEPARTMENT | 🕞 Logout | 7 Help |
|------|--------------------------------------|-------|-------------------------------------------------------------|------------------|----------|--------|
| DEPA | RTMENTS: DEPARTMENT PROFILE          |       |                                                             |                  |          |        |
|      | SEARCH DEPARTMENT USERS              |       |                                                             |                  |          |        |
|      | Surplus Property Department          |       |                                                             |                  |          |        |
|      | Individual Name                      | Title | Security Level                                              | Phone            | E        | T      |
|      | Admin Admin                          | Admin | Administrator                                               | (252) 328-9941   |          |        |

#### Make changes as needed

|      | ECU SOFTWARE                 |                              |           |                            | Welcome, Renee&<br>Logged in as Admi | POS; GRIFFIN<br>FOR<br>DEPARTMENT |    | 🕩 L | .ogou1 | HELP     |
|------|------------------------------|------------------------------|-----------|----------------------------|--------------------------------------|-----------------------------------|----|-----|--------|----------|
| DEPA | ARTMENTS: DEPARTMENT PROFILE | Department User              |           |                            |                                      |                                   |    |     |        |          |
|      | SEARCH DEPARTMENT USERS      | Assign Existing User Select: |           |                            | ~                                    |                                   |    |     |        |          |
|      | Surplus Property Department  |                              |           |                            | Notes:                               |                                   |    |     |        |          |
|      | Individual Name              | First Name                   | Last Name | Job Title                  | SPO Role                             | Phone                             |    | E   |        | T        |
|      | Admin Admin                  | Admin                        | Admin     | Admin                      | Admin                                | (252) 328-99                      | 41 |     |        | <b>D</b> |
|      | Gordon Bennett               | Email                        |           | Password                   | Security Level                       | (520) 297-36                      | 23 |     |        | Û        |
|      | Chuck Boulineau              | admin@admin.admin            |           |                            | Administrator                        | (252) 328-19                      | 24 |     |        | 1        |
|      | Carol Cutler                 | Phones                       | Add New   | Authorized for             |                                      | (252) 328-99                      | 41 |     |        | <b>D</b> |
|      | Sean Galarneau               | (252) 328-9941               | Phone 💉 🛍 | Dept# 230602<br>Department | Surplus Property                     | (252) 328-99                      | 35 |     |        | Û        |
|      | Elaine Garris                |                              |           |                            |                                      | (252) 328-62                      | 89 |     |        | 1        |
|      | Renee' Griffin               | s                            | Save      | с                          | ancel                                | (252) 328-99                      | 41 |     |        | 1        |
|      | Charles Littleton            |                              |           | Administrative Support     | User                                 | (252) 328-99                      | 41 |     |        |          |

Click Save once done /